# Smart Trader

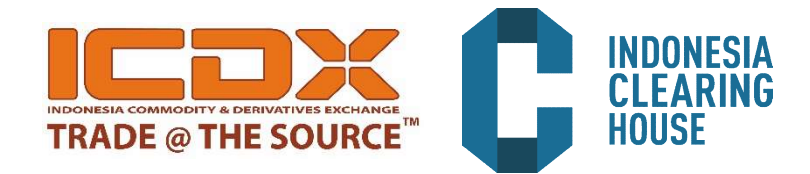

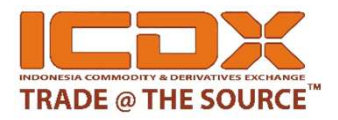

### Smart Trader application

Aplikasi transaksi Smart trader untuk test Demo dan Real Production dapat di download pada website ICDX (<u>www.icdx.co.id/about/technology</u>) dapat di save dan install versi **Smart Trader 4.5.1** pada PC atau Laptop.

Setelah di download, dapat langsung di install dan ikuti instruksi cara install aplikasi smart trader pada desktop di PC atau laptop .

Catatan : Smart Trader dapat di gunakan untuk OS Microsoft Windows.

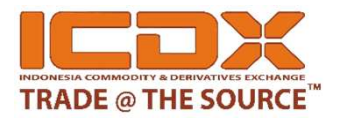

### Login Smart Trader

• Klik icon Smart Trader di dekstop PC

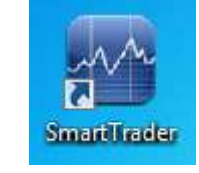

• Input konfigurasi Setting IP address dan Port Cerebro system.

|                                                             | Server Setting                                                          | User Name: RHDCM00001 -            |
|-------------------------------------------------------------|-------------------------------------------------------------------------|------------------------------------|
|                                                             | Server Information<br>IP Address: 202.169.62.70 Port: 9170<br>OK Cancel | Password:<br>Settings Login Cancel |
| Demo environment<br>IP Address: 202.169.62.70<br>Port: 9170 | <u>LIVE environment</u><br>IP Address: 61.14.136.225<br>Port: 9170      | Klik setting                       |

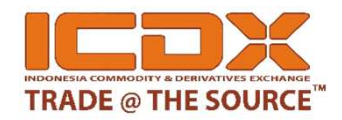

#### • Structure

| Si Si | martTrader (R | TETS00017] - Test            | -            |              |                    |              |          |         |           |        |          |           |             |          |          | [       | •        |
|-------|---------------|------------------------------|--------------|--------------|--------------------|--------------|----------|---------|-----------|--------|----------|-----------|-------------|----------|----------|---------|----------|
| Elle  | s Indica      | tors <u>I</u> hemes <u>I</u> | anguage S    | ettings Exp  | orts <u>A</u> bout | :<br>K 🖌 🔞 1 | L PA INT | N @ @   | а і мі Га | 45 M15 | M30 H1 D |           |             |          |          |         |          |
| 5     | Exchange      | Contract                     | Bid Vol      | Bid Px       | Ask Px             | Ask Vol      | Last Px  | Last V  | ol Tota   | l Vol  | Change   | YDSP      | Hiah        | Openina  | Low      | Status  | Clos ^   |
| lote  | ICDX          | AUDUSD                       | 7            | 0.77545      | 0.77550            | 10           | 0.7754   |         | 3         | 448    | 0.09%    | 0.77610   | 0.77543     | 0.77499  | 0.77499  | Open    |          |
| ţ     | ICDX          | EURUSD                       | 10           |              |                    | 10           |          |         | 10        | 2190   | 0.06% 1  | 1.23540   | 1.23624     | 1.23563  | 1.23563  | Open    |          |
| nar   | ICDX          | GBPUSD                       | 10           | 1.41791      | 1.41793            | 10           | 1.41802  |         | 3         | 26     | 0.03% 1  | 1.41760   | 1.41802     | 1.41755  | 1.41755  | Open    |          |
| S     | ICDX          | NZDUSD                       | 10           |              | 0.73524            | 10           |          |         | 10        | 1569   |          | 0.73640   | 0.73620     | 0.73617  | 0.73504  | Open    |          |
| 23    | ICDX          | USDCAD                       | 10           | 1.26016      |                    | 10           | 1.26025  | 10      | 000       | 1003   | 0.00% 1  | 1.26020   | 1.26032     | 1.26032  | 1.26025  | Open    |          |
| har   | ICDX          | USDCHF                       | 10           |              |                    | 10           |          |         | 10        | 1200   |          | 0.95700   | 0.95686     | 0.95686  | 0.95676  | Open    |          |
| ť     | ICDX          | USDJPY                       | 4            | 107.095      |                    | 10           | 107.100  |         | 10        | 1445   |          | 107.200   | 107.125     | 107.103  | 107.073  | Open    |          |
| ma    | ICDX          | GOLDUD                       | 10           | 1340.9       | 1341.1             | 10           | 1340.7   |         | 10        | 1299   | 0.02% 1  | 1340.4    | 1341.5      | 1341.2   | 1340.7   | Open    | 1        |
| 00    | ICDX          | GOLDID                       | 10           | 18432000     | 18447000           | 10           | 18437000 | i t     | 100       | 100    |          | 18700000  | 18437000    | 18437000 | 18437000 | Open    |          |
|       | ICDX          | COFR APR18                   | 10           | 897800       | 898300             | 10           | 898500   |         | 3         | 63     | 1.65% †  | 883900    | 900500      | 900500   | 898100   | Open    |          |
|       | ICDX          | COFR MAY18                   | 10           | 898300       | 898800             | 10           | 899000   | )       | 3         | 63     | 1.49% †  | 885800    | 901000      | 901000   | 898600   | Open    |          |
|       | ICDX          | COFR JUN18                   | 3            | 899200       | 899300             | 5            |          |         | 3         | 108    | 1.67% †  | 884400    | 901000      | 901000   | 898800   | Open    |          |
|       | ICDX          | COFR JUL18                   | 10           | 899300       | 899700             | 3            | 899500   | )       | 3         | 9      | 1.60% †  | 885300    | 899500      | 899100   | 899100   | Open    |          |
|       | ICDX          | COFR SEP18                   | 10           | 899800       | 900300             | 10           | 899500   | Ĵ       | 3         | 279    | 1.36% ↑  | 887400    | 901400      | 901400   | 899100   | Open    | •        |
|       |               |                              |              |              |                    |              |          | 10      |           |        |          |           |             |          |          |         | 1        |
| 6     |               | Contract                     |              | Currenc      | у                  | LastPx       | Le       | ong Px  | Long Qty  | / Sh   | ort Px S | Short Qty | Open P&L    | . Cun    | n P&L    | Total P | &L       |
| ₹ F   | RTETS000      | 17 [Equity: 3,919            | 9,257,107,36 | 6.02, FreeMa | argin: 3,903       | ,537,264,55  | 50.02,   |         | 3000      |        |          | 1970      | 158,392,498 | 41,45    | 4,028.80 |         | 8,469.60 |
|       | ICDX / 0      | GBPUSD                       |              | USD          |                    | 1.           | 41802    |         |           | 1      | 1.41760  | 970       |             |          | 10.00    |         | 1,064.10 |
|       | ICDX / I      | NZDUSD                       |              | USD          |                    | 0.           | 73514    |         |           |        |          |           | 0           | .00      | 2,003.20 |         | 2,003.20 |
|       | ICDX / 0      | GOLDUD                       |              | USD          |                    | 1            | .340.7   | 1341.20 | 1000      |        |          |           |             |          | 0.00     |         | 5,000.00 |
|       | ICDX / I      | JSDJPY                       |              | JPY          |                    | 1(           | 07.106   |         |           |        | 107.091  | 1000      | -149,990    |          | 0.00     | -14     | 9,990.00 |
|       | ICDX / I      | EURUSD                       |              | USD          |                    | 1.           | 23616    |         |           |        |          |           | 0           | .00      | 1,001.20 |         | 1,001.20 |
|       | ICDX / I      | JSDCHF                       |              | CHF          |                    | 0.           | 95676    | 0.95686 | 1000      |        |          |           | -999        | .60      | 0.00     |         | -999.60  |
|       | ICDX / I      | JSDCAD                       |              | CAD          |                    | 1.           | 26025    | 1.26025 | 1000      |        |          |           | 0           | .00      | 0.00     |         | 0.00     |
| Mic   | orking-Org    | lors Complete                | -Ordors      | locitions    |                    |              |          |         |           |        |          |           |             |          |          |         |          |
| A AAC | many or       | completet                    | L OIUCIS A P | USICIONS     |                    |              |          |         |           |        |          |           |             |          |          |         |          |

Smart Quote: dapat melihat view harga market per product pada Smart trader.

Info Account : working orders tab, completed orders tab dan open atau closed posisi trader

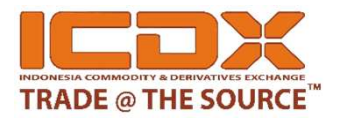

#### • Menambahkan Product contracts

 Tambahkan dan tampilkan Product contract yang akan diperdagangkan di ICDX

 $\mathsf{Klik}\;\mathsf{Kanan} \twoheadrightarrow \mathsf{Pilih}\; ``\mathsf{add}\;\mathsf{contracts}'' \twoheadrightarrow \mathsf{Klik}\;\mathsf{ICDX} \twoheadrightarrow \mathsf{GOLDUD}$ 

| 🖉 Sı                | nartTrader [TPDS                                                                                          | 00004] - Test         |                    |        |                                                                            |                                                                              |                                                |             |
|---------------------|----------------------------------------------------------------------------------------------------|-----------------------|--------------------|--------|----------------------------------------------------------------------------|------------------------------------------------------------------------------|------------------------------------------------|-------------|
| Files               | Indicators Th                                                                                             | emes Language         | Settings Exports A | bout   |                                                                            |                                                                              |                                                |             |
|                     |                                                                                                    |                       |                    | 1040   | 1 회 🛛 🖌 🖌 🕫                                                                | ₽ IF IF ♂ e                                                                  | Q Q M1 M5 M                                    | 15 M30 H1 D |
| 8                   | Exchange                                                                                                  | Contract              | Bid Vol            | Bid Px | Ask Px                                                                     | Ask Vol                                                                      | Last Px                                        | Last Vol    |
| 1<br>Gree           | ICDX                                                                                                    | GOLDGR NOV16          |                    |        |                                                                            |                                                                              |                                                |             |
| lart (              | ICDX                                                                                                    | GOLDGR SEP16          |                    |        |                                                                            |                                                                              |                                                |             |
| / Smart Charts // S | ICDX<br>ICDX<br>CPOTR<br>FX<br>FX<br>PAMPGRID<br>PAMPKGUD<br>SIR<br>SIR20/BLA<br>SIR20/BELA<br>SIR20/BELA | NCANG<br>WAN<br>SKULU |                    |        | Bisa dapat Pili<br>menambahkar<br>dapat klik — si<br>menampilkan<br>Quotes | ih <b>+</b> symbol unt<br>n product contr<br>ymbol untuk t<br>product contra | tuk<br>ract. Dan bisa<br>idak<br>ct dari Smart |             |

Indonesia Commodity and Derivatives Exchange

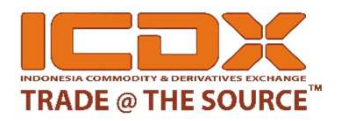

#### Submit order – Smart Quotes

• Pilih product contract dan klik pada "Bid Px" or "Ask Px". Akan terdapat "Place Order" window. Dan setting konfigurasi symbol product, Account, type order, penawaran harga & jumlah lot, klik "Buy" sebagai pembeli dan klik "Sell" sebagai penjual.

| 8     | Exchange      | Contract        | Bid Vol         | Bid Px   | Ask Px | Ask Vol  | Last Px  | Last Vol | Total Vol | Change | Status   | Ref Px            |                        |
|-------|---------------|-----------------|-----------------|----------|--------|----------|----------|----------|-----------|--------|----------|-------------------|------------------------|
| Duote | ICDX          | TINPB300        | 1               | 15340    | 15350  | 1        | 15340    | 4        | 0         |        | Closed   |                   |                        |
| art   | ICDX          | TINPB200        |                 |          | -      |          |          |          | Q         |        | Pre-Open |                   |                        |
| Sm    | ICDX          | TINPB100        |                 |          | Place  | Order    |          |          |           | 8 X    | Closed   | 15                | Pastikan pilih smbol   |
| arts  |               |                 |                 |          |        |          |          |          |           |        |          |                   | product contact yang   |
| Э́т   | V             | lik dicin       | :               |          | Sy     | mbol:    | TINPB200 |          | -         |        |          |                   |                        |
| Sma   | N             |                 | I —             |          |        | c        |          |          |           |        |          |                   | akan diperdagangkan    |
| ~     |               |                 |                 |          | Ac     | count:   | TINDEMO  |          |           | •      |          |                   |                        |
|       |               |                 |                 |          | Orden  | <b></b>  | insit    |          | -         |        |          |                   | Pilih Jenis Tipe Order |
|       |               |                 |                 |          | Order  | Type: [] | LIITIIL  |          |           |        |          |                   |                        |
|       |               |                 |                 |          | Vo     | lume:    | 1        |          | -         |        |          |                   | Input jumlah lot volum |
|       |               |                 |                 |          |        |          |          |          |           | 11-11  |          |                   |                        |
|       | •             |                 |                 |          |        | Price:   | 15515    |          |           | *      |          |                   | Input penawaran        |
|       |               | uity: 6 659 496 | 483 78 FreeN    | rrency L |        |          |          | 1.       |           |        | P&L 0.00 | Iotal P&L<br>0.00 | harga yang akan        |
|       | ICDX / TI     | NPB300          | , 105.70, 11ccn | JSD      |        |          | 0        | 10       |           |        | 0.00     | 0.00              | dinerdagangkan         |
|       |               |                 |                 |          | -      |          |          |          | 1.000 MV  |        |          |                   |                        |
|       |               |                 |                 |          |        | Buy      |          |          | Sell      |        |          |                   | Klik eksekusi order    |
|       |               |                 |                 |          |        |          |          |          |           |        |          |                   | "Buy" atau "Sell"      |
| W     | orking-Orders | Completed-      | Orders / Pos    | itions / | C      |          |          |          |           |        |          |                   | cohogoi nomboli ctori  |

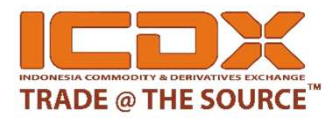

#### • Submit order – Order Type

Limit order adalah jenis tipe order untuk melakukan Buy atau Sell pada harga dan Volume Lot yang ditentukan trader. Limit Order to Buy = input order price sama dengan harga market atau di bawah lebih rendah dari harga market Limit Order to Sell = input order price sama dengan harga market atau di atas lebih tinggi dari harga market

**Limit - Market FAK** adalah jenis tipe order yang segera langsung filled dengan harga pasar untuk Buy atau Sell pada harga dan jumlah volume Lot yang ditentukan trader.

Menggunakan LIMIT (Fill AND Kill) maka trader akan mencoba untuk bertransaksi sebanyak Jumlah volume Lot yang diinginkan trader dengan kondisi Order yang dapat dieksekusi filled dengan sebagian volume lot dan sisanya dapat dibatalkan.

**Limit - Market FOK** adalah jenis tipe order yang segera langsung filled dengan harga pasar untuk Buy atau Sell pada harga dan jumlah volume Lot yang ditentukan trader.

Menggunakan LIMIT (Fill OR Kill) maka client akan bertransaksi dengan kondisi harus sesuai harga dan jumlah seluruh volume yang telah Order dijalankan atau, jika tidak dapat melaksanakan Order akan secara total dibatalkan.

**Stop Order** adalah jenis tipe Order untuk melakukan Buy atau Sell pada harga yang ditentukan trader, yang dikenal sebagai order price. Ketika harga stop order yang didipesan akan aktiv saat tercapainya harga last price sama dengan harga stop order yang sudah di pesan oleh trader, maka order stop akan menjadi Market Order.

**Stop Limit** adalah jenis tipe order yang dapat memasukan dua harga berdeda yang ditentukan oleh trader, Ketika harga yang pertama sebagai stop order akan aktiv saat tercapainya harga last price sama dengan harga stop order yang di pesan oleh trader, maka order stop-limit pada harga yang kedua akan aktiv menjadi limit order untuk Buy atau Sell pada harga yang telah di tentukan trader.

**Limit-If-Touch** adalah jenis tipe order yang dapat memasukan dua harga berdeda yang ditentukan oleh trader, Ketika harga yang pertama sebagai if-touch order akan aktiv saat tercapainya harga last price sama dengan harga if-touch order yang di pesan oleh trader, maka order limit – if-touch pada harga yang kedua akan aktiv menjadi limit order untuk Buy atau Sell pada harga yang telah di tentukan trader.

#### Indonesia Commodity and Derivatives Exchange

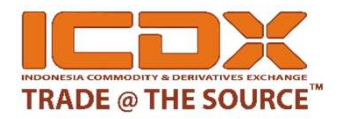

### • Submit order – Smart Charts

Pilihan input penawaran harga buy dan sell menggunakan Smart chart Tab.

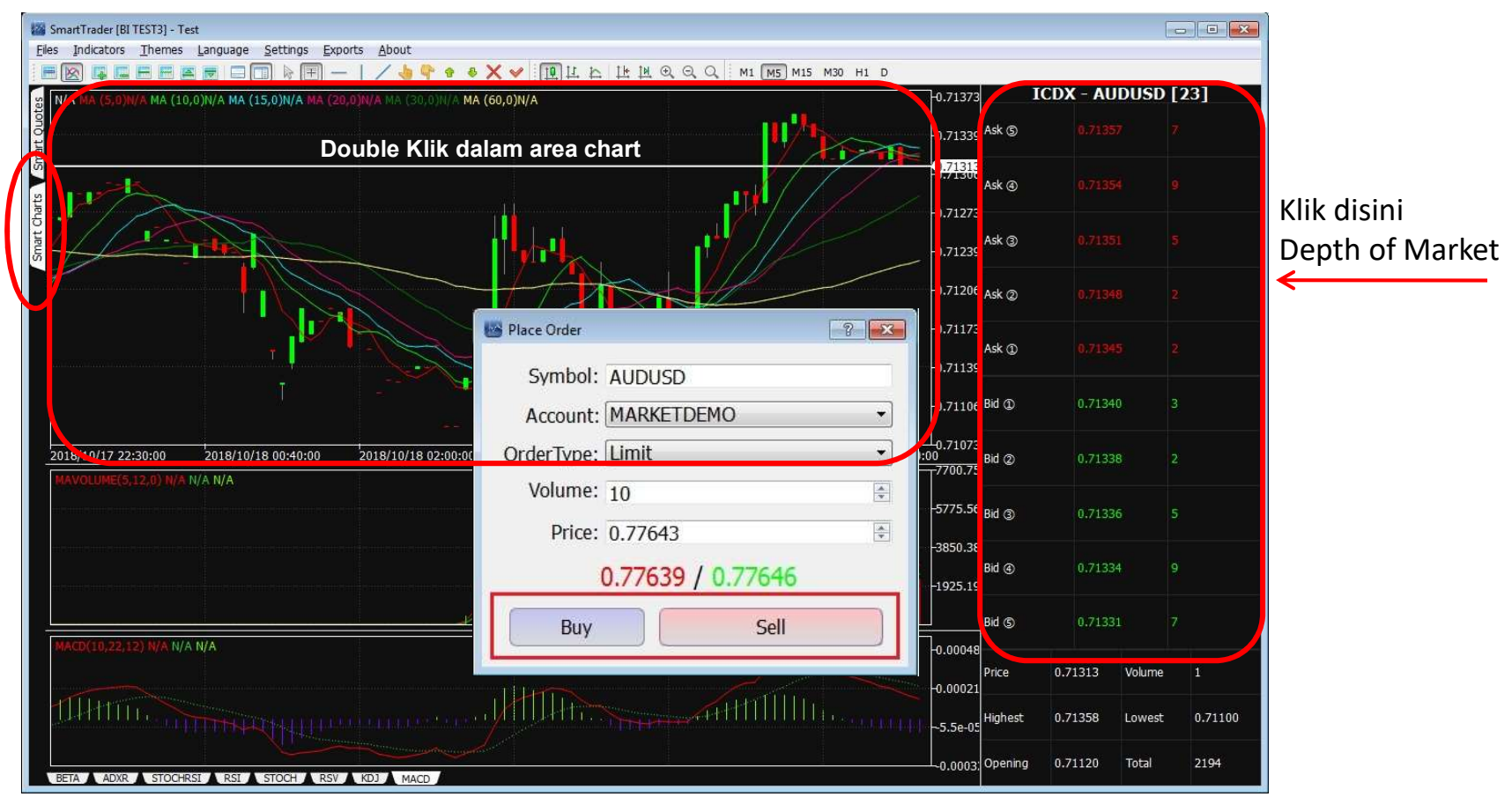

Indonesia Commodity and Derivatives Exchange

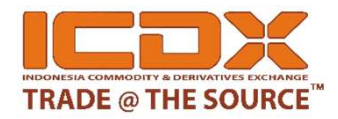

#### • Submit order – Smart Ladder

| SmartTrader [RKENT00002                  | 2] - Test                 | ias Exports About        |                |               |          |          |             |                        |             |          |             |           |
|------------------------------------------|---------------------------|--------------------------|----------------|---------------|----------|----------|-------------|------------------------|-------------|----------|-------------|-----------|
|                                          | erries Language Betun     |                          | া যা না বা যা  | Q Q M1 M5 M15 | M30 H1 D |          |             | ICDX/GOLDUD/GOLDUD - S | mart Ladder |          |             |           |
| Exchange                                 | Contract                  | Bid Vol                  | Bid Dy         | Ask Dy        | Ask Vol  | Last Dy  | Last Vol    | Present DKENT000       | 00 - Obu    |          |             | Status    |
| ICDX                                     | GOLDUD                    | 2                        | 1321.8         | 1321.9        | 26       | 132      | 1.9         | 3 S LL M L LO          |             |          | C           | Open      |
| 5                                        |                           | 5                        | 1321.7         | 1322.0        | 8        |          |             | Enable Market Ord      | er          | Order G  | onfirmation |           |
| 0                                        |                           | 18                       | 1321.6         | 1322.1        | 10       |          |             | × BUY                  | PRICE       | SELL     | *           |           |
|                                          |                           | 18                       | 1321.4         | 1322.2        | 18       |          |             |                        | 1323.0      |          |             |           |
| 3                                        |                           | 5                        | 1321.0         | 1322.7        | 5        |          |             |                        | 1322.9      |          |             |           |
| ICDX                                     | GOLDID                    | 15                       | 1321.9         | 1322.0        | 8        | 132      | 2.1         | 1                      | 1322.8      | _        |             | open      |
| 3                                        |                           | 15                       | 1321.8         | 1322.1        | 4        |          |             |                        | 1322.0      | 5        | 5 ×         |           |
| 5                                        |                           | 16                       | 1321.7         | 1322.2        | 42       |          |             |                        | 1322.6      |          | -           |           |
|                                          |                           |                          |                | 1322.3        | 3        |          |             |                        | 1322.0      |          |             |           |
|                                          |                           |                          |                | 1522.4        | 11       |          |             |                        | 1322.5      |          |             |           |
|                                          |                           |                          |                |               |          |          |             |                        | 1222.4      |          |             |           |
| 17111                                    | . ' .                     |                          |                |               |          |          |             |                        | 1222.3      | 10       |             |           |
| Klik                                     | kanan pad                 | a kode pro               | duct yang      | T a           |          |          |             |                        | 1322.2      | 10       |             |           |
|                                          |                           |                          |                | ,             |          |          |             |                        | 1322.1      | 10       |             |           |
| ditra                                    | ansaksikan                | dan pilih C              | pen Sma        | rt Ladde      | r.       |          |             |                        | 1322.0      | 8        |             |           |
|                                          |                           | •                        | •              |               |          |          |             |                        | (3) 1321.9  | 26       |             |           |
|                                          |                           |                          |                |               |          |          |             | 2                      | 1321.8      |          |             |           |
|                                          |                           |                          |                |               |          |          |             | 5                      | 1321.7      |          |             |           |
|                                          |                           |                          |                |               |          |          | -           | 18                     | 1321.6      |          |             |           |
|                                          | Contract                  | Cu                       | rrency         | LastPx        | Long Px  | Long Qty | Short Ix    |                        | 1321.5      |          |             | Total P&L |
| <ul> <li>RKEN100002 [Equition</li> </ul> | ity: 629,507,592.65, Free | eMargin: 480,424,584.65, | Fee: 0.00 IDRJ | 1221.0        | 1222.20  | 18       |             | 18                     | 1321.4      |          |             | -887/44.0 |
| ICDX / GOLDUD                            | )                         |                          | JSD            | 1321.9        | 1322.30  | 10       |             |                        | 1321.3      |          |             | -04.0     |
| ICDA / GOLDID                            |                           | 8                        | 03A            | 1322.1        | 1322.50  | 2        |             |                        | 1321.2      |          |             |           |
|                                          |                           |                          |                |               |          |          |             |                        | 1321.1      |          |             |           |
|                                          |                           |                          |                |               |          |          | · · · · ·   | × 5 5                  | 1321.0      |          |             |           |
|                                          |                           |                          |                |               |          |          |             |                        | 1320.9      |          |             |           |
|                                          |                           |                          |                |               |          |          | · · · · · · |                        | 1320.8      | -        |             |           |
|                                          |                           |                          |                |               |          |          |             |                        | 1320.7      | _        |             |           |
|                                          |                           |                          |                |               |          |          |             | MKT                    | PRICE       | MKT      |             |           |
|                                          |                           |                          |                |               |          |          |             | PilXI                  | TRICE       | PIXT     |             |           |
|                                          |                           |                          |                |               |          |          |             | Flatten                | Reverse     | P        | ull All     |           |
|                                          |                           |                          |                |               |          |          |             |                        |             |          |             | 1         |
|                                          |                           |                          |                |               |          |          |             | Realized P&L           | 0.00 Po     | sition:  | 16          |           |
|                                          |                           |                          |                |               |          |          |             | Unryleased P&L:        | -64.00 To   | tal P&L: | -64.00      |           |
|                                          |                           |                          |                |               |          |          |             |                        |             |          |             |           |
|                                          |                           |                          |                |               |          |          |             |                        |             |          |             |           |
| Working-Orders/\Co                       | ompleted-Orders / Posit   | ions/                    |                |               |          |          |             |                        |             |          |             |           |

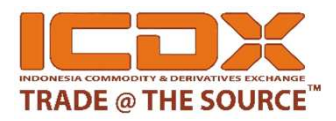

| Contract                        | Currency                    | LastPx                | Long Px | Long Qty       | Short Px | Short Qty | Open P&L | Cum P&L   | Total P&L |
|---------------------------------|-----------------------------|-----------------------|---------|----------------|----------|-----------|----------|-----------|-----------|
| RICDX00087 [Equity: 22,428,630. | 20, FreeMargin: 717,630.20, | , Fee: 46,316.80 IDR] |         | 0              |          | 6         | 0.00     | 28,948.00 | 28,948.00 |
| ICDX / GOLDUD                   | USD                         | 1248.0                |         | Close Position | 1248.00  | 6         | 0.00     | 2.00      | 2.00      |

Trader account dapat mengetahui informasi posisi buy dan sell open atau closed pada suatu product contract, dan mengetahui Profil dan Lost, Equity, komisi dan free margin di setiap transaksi yang dilakukan oleh trader account. Dapat dilihat detail per product contract setiap transaksinya profit atau Lost.

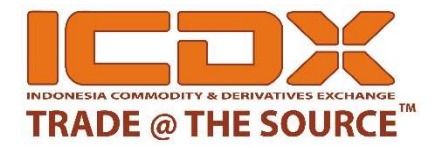

## Terima Kasih

PT. Bursa Komoditi dan Derivatif Indonesia The Capitol Building, 5<sup>th</sup> Floor Jl. Prapatan no. 16, Senen Jakarta Pusat Iakarta 10410 - Indonesia Fax. +62 21 30027789 Telp. +62 21 30027788

Stay Connected and Get the Latest Information http://icdx.co.id

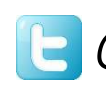

@icdexchange **f** ICDEXCHANGE **in** ICDEXCHANGE

Indonesia Commodity and Derivatives Exchange